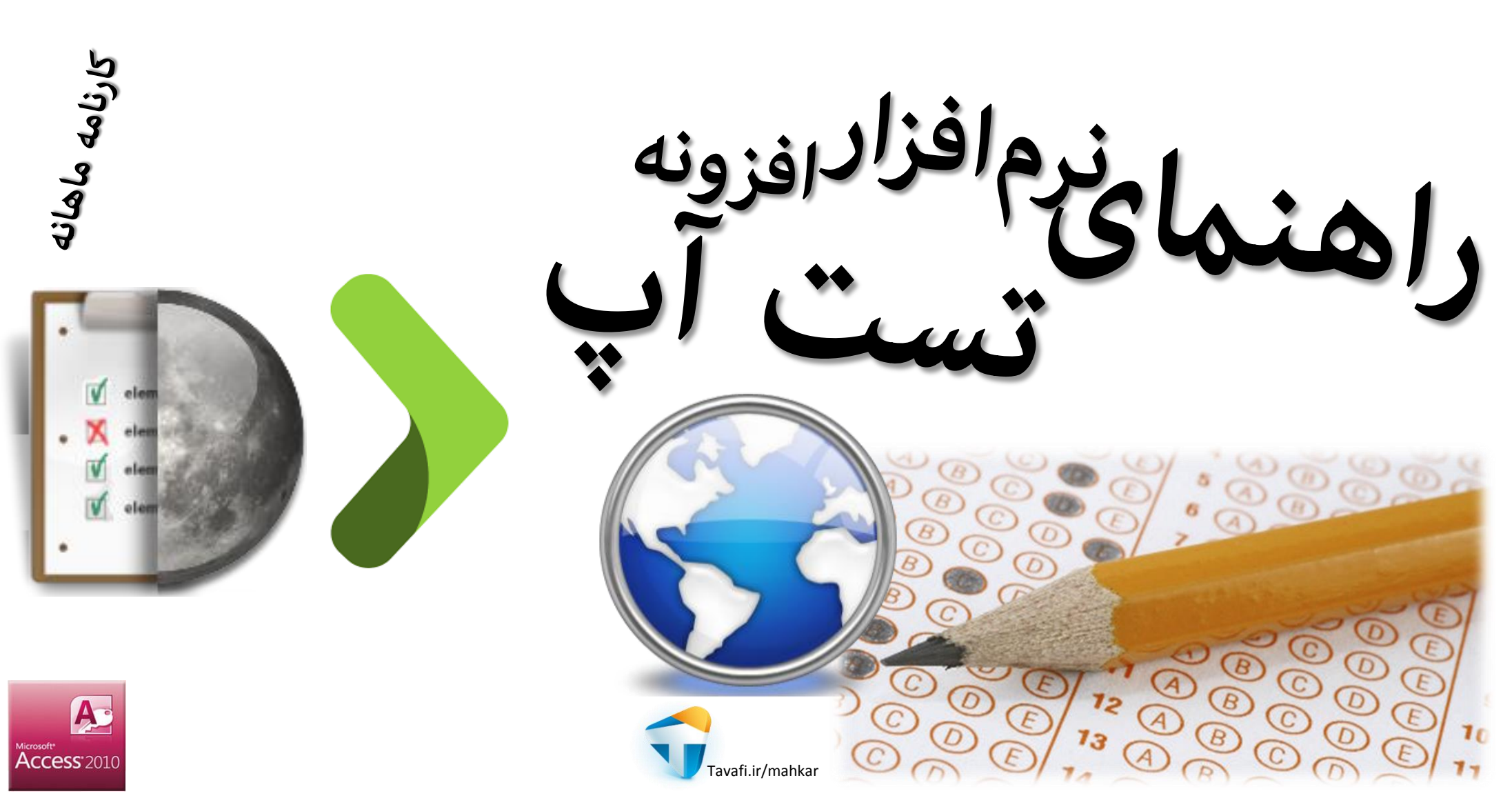

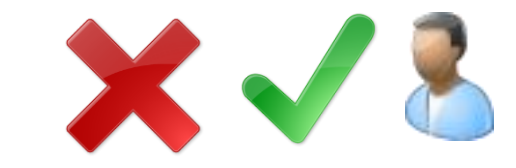

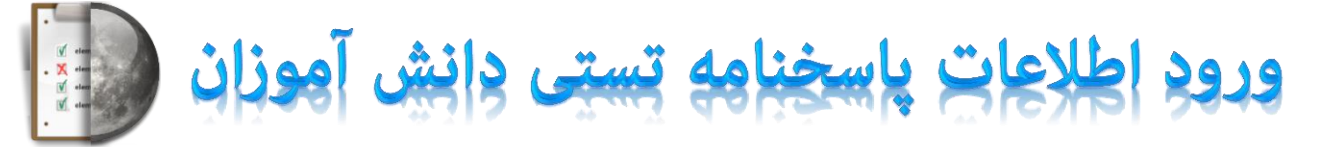

این بخش از نرم افزار در ارتباط با نرم افزار اصلی کارنامه ماهانه است، یعنی اطلاعات دانش آموزان ابتدا از نرم افزار کارنامه ماهانه وارد نرم افزار خواهد شد، و سپس محیطی فراهم می گردد تا کاربران محترم بتوانند اطلاعات آزمون های تستی برگزار شده در آموزشگاه را در این نرم افزار که به صورت افزونه ارائه شده است وارد کنند.

ورود اطلاعات اصلی یک آزمون تستی بر پایه تعداد کل سئوالات آزمون و تعداد گزینه های صحیح انتخاب شده دانش آموز (- و یا تعداد گزینه های غلط انتخاب شده توسط دانش آموز)، شکل می گیرد که این نرم افزار در ورود اطلاعات به کاربران خود کمک نموده و نهایتا سایر اطلاعات لازم برای ارائه نتایج آزمون تستی را که مهمترین آنها درصد% پاسخ درست دانش آموز در آزمون تستی برگزار شده است را به نمایش می گذارد.

می توانید برای هر دانش آموز فقط تعداد پاسخ های درست را در لیست وارد کنید و برای تکمیل سایر ستونهای لازم از دکمه هایی که در نرم افزار برای کمک به کاربر ارائه شده اند استفاده کنید.

| ں      | 💑 انتخاب همه دانش آموزان کلاس       |  |  |  |  |  |  |
|--------|-------------------------------------|--|--|--|--|--|--|
| د پاسخ | محاسبه تعداد درست و غلط و درصد پاسخ |  |  |  |  |  |  |
| 1++    | تعداد کل سئوال برای این کلاس        |  |  |  |  |  |  |

همانطور که در تصویر سمت راست دیده می شود دکمه هایی به منظور کمک به کاربر در نرم افزار

قرار داده شده اند، تا کاربر تنها ستون **تعداد درست**، را برای دانش آموزان تکمیل کند.

| - | پيغام | گذرواژه 🔹 | درصد ۲ | غلط 🔹 | درست ۲ | کل - | +T _/ | نام خانوادگی و نام <sup>اب</sup> |  |
|---|-------|-----------|--------|-------|--------|------|-------|----------------------------------|--|
| = |       |           |        |       | 1-     |      |       | آژادی مهدی                       |  |
|   |       |           |        |       | ۲.     |      |       | ابراهیمی امیر                    |  |

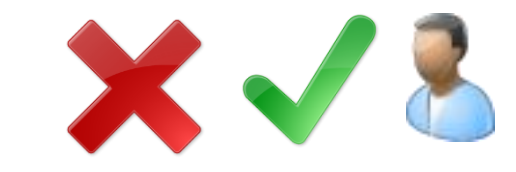

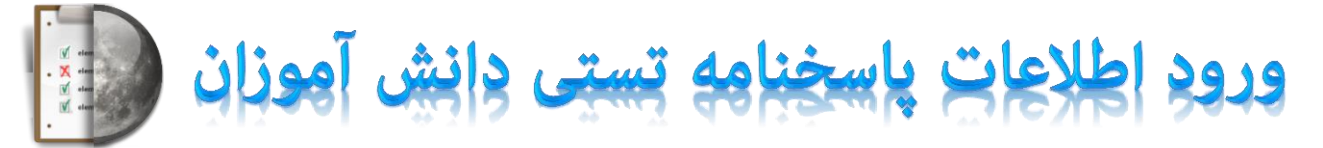

سایر اطلاعات مورد نیاز توسط دکمه ها به صورت کلی و محاسباتی، قابل تکمیل خودکار خواهد بود.البته کاربران محترم می توانند به جای تعداد درست، تعداد غلط را وارد کنند. تا سایر محاسبات لازم به منظور درج تعداد (غلط/درست) و درصد% به صورت خودکار انجام شود.

|   | پيغام | گذرواژه 🔹 | درصد | غلط • | درست - | کل - | *† <sub>/</sub> | نام خانوادگی و نام 👎   |  |
|---|-------|-----------|------|-------|--------|------|-----------------|------------------------|--|
| ≡ |       |           |      |       | 1-     |      | <b>V</b>        | آژادی مهدی             |  |
|   |       |           |      |       | ۲.     |      | <b>V</b>        | ابراهیمی امیر          |  |
|   |       |           |      |       | ٣-     |      | <               | ابراهيمي جوراب احسان   |  |
|   |       |           |      |       | ۴.     |      |                 | اسدى كرمجوان حامد      |  |
|   |       |           |      |       | ۵۰     |      | <               | اصالتي والشي عليا مهدي |  |

یکی دیگر از امکانات نرم افزار، ارائه کارنامه تستی به مخاطبین با ارائه گذرواژه می باشد، در این بین کاربران محترم می توانند بجای درج گذرواژه برای هر دانش آموز از امکاناتی که برای تولید گذرواژهها در نظر گرفته شده است استفاده کنند، اگر بخواهید گذرواژهها بصورت تنظیم منزواژه ها(محسب) تنظیم منزواژه ها گذرواژه ی آنها خالی باشد، و برای تولید گذرواژه می توانید روی آیکن (ما کایک کنید. اگر از افزونهی نجات درخت کارنامه ماهانه استفاده می کنید، می توانید از گذرواژ های همین افزونه برای کاهش هزینه ها استفاده کنید. اگر از افزونهی نجات درخت کارنامه ماهانه استفاده می کنید، می توانید از گذرواژ های همین افزونه برای کاهش هزینه ها استفاده کنید. اگر از افزونهی نجات درخت کارنامه ماهانه استفاده می کنید، می توانید از گذرواژ های همین افزونه برای کاهش هزینه ها استفاده کنید. هر دانش آموزی که غیر فعال است، باید افزونه مربوطه را از آدرس: http://www.Tavafi.ir/mktree د نصب کنید. هر دانش آموزی که تیک آن انتخاب را داشته باشد، در گزارشات، و تولید کارنامه تستی اینترنتی شرکت داده خواهد شد.

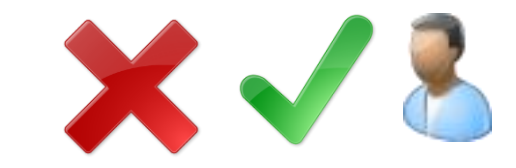

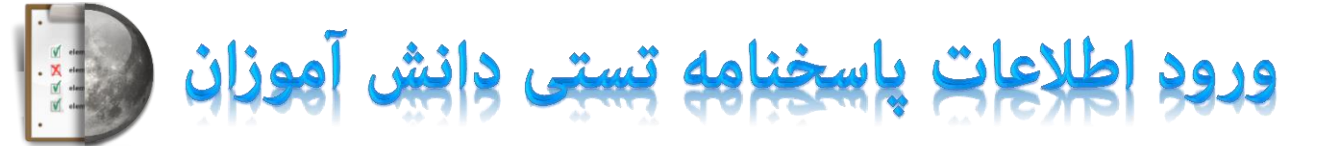

ورود و تنظیم اطلاعات پاسخنامه دانش آموزان می تواند برای همه دانش آموزان و یا به تفکیک کلاس انجام شود:

1.9+.+

| درد | کا, * | ₹.       | نام خانوادگی و نام 🖿 |   |                                     |
|-----|-------|----------|----------------------|---|-------------------------------------|
| -   | 1     |          | آبلو حسين            |   |                                     |
|     |       |          | آتش دامن سالار       |   |                                     |
|     |       |          | آدیگوزلی ایوالفضل    |   |                                     |
|     |       |          | آذرى گيگلو فاضل      |   |                                     |
|     |       |          | آروند محمدرضا        |   |                                     |
|     |       | <b>V</b> | آژادی مهدی           |   |                                     |
|     |       |          | آقاجانی سجاد         |   | 秦 انتخاب همه دانش آموزان مدرسه      |
|     |       |          | آقاجانى ينكجه احسان  |   | محاسبه تعداد درست و غلط و درصد باسخ |
|     |       |          | آقايى جانقور على     |   |                                     |
|     |       |          | آويز ميلاد           |   | تعداد کل سئوال برای همه دانش اموزان |
|     |       | 1        | ابراهیمی امیر        |   | 1                                   |
|     |       |          | ابراهيمى جوراب احسان |   |                                     |
|     |       |          |                      | • | 3 49                                |
|     |       |          |                      |   |                                     |

| ٨     | ٩   | ۱.  | n     | »     |          |          |                                        |      |                                     |
|-------|-----|-----|-------|-------|----------|----------|----------------------------------------|------|-------------------------------------|
|       |     |     |       | زان - | آمو      | ائش      | لاعات یاسخنامه تستی د                  | اطلا |                                     |
| رصد   | s - | غلط | ٍست * | - در  | کل<br>کل | ्<br>ग,  | پ<br>نام خانوادگی و نام آ <sup>ب</sup> |      | وب B(۱۰)                            |
| ۲٠٫٠  | 1   | \•  | ۲.    |       | 1        | V        | افخمی ژادہ علی                         |      | وب                                  |
| ٠٢٠٫٠ | 1   | ۰.  | ۲.    |       | ۱        | <b>V</b> | پنجهءسهزایی مجید                       |      |                                     |
| ۳۰,۰  | ١   | 1.  | ۳.    |       | 1        | <b>V</b> | حسن ژاده درآباد یاشار                  |      |                                     |
| ۵۰٫۰  | ۵   | 5+  | ۵۰    |       | ۱        | <b>V</b> | حسين ژاده عليرضا                       |      | التخاب همه دانش آموزان کلاس         |
| ٨٠,٠  | ١   | ۲+  | ٨٠    |       | 1        | <b>V</b> | حسينى فرد محمد                         |      |                                     |
| ٩٠,٠  | 1   | ۱۰  | ٩٠    |       | 1        | <b>V</b> | خوانساری علی                           |      | محاسبه تعداد درست و علط و درصد پاسخ |
| 1     |     | •   | 1     |       | ۱        | <b>V</b> | رژم فر مهدی                            |      | تعداد کل سئوال برای این کلاس 🛛 ۱۰۰  |
| 1     |     | •   | 1     |       | 1        | <b>V</b> | رفيعی عباس                             |      |                                     |
| 1     |     | *   | 1     |       | 1        | V        | ژلفی خانقاہ میلاد                      |      | (******) *** 1. 18 14"              |
| 1,-   |     | •   | 1     |       | 1        | <b>V</b> | صادقى ونجانى عليرضا                    |      |                                     |
|       |     |     |       |       |          | 1111     |                                        |      |                                     |

در هر دو صورت می توانید برای سورت(مرتب) کردن اطلاعات از بالای ستون ها استفاده کنید:

1.

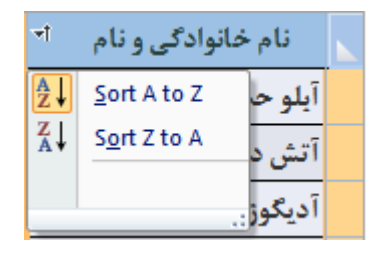

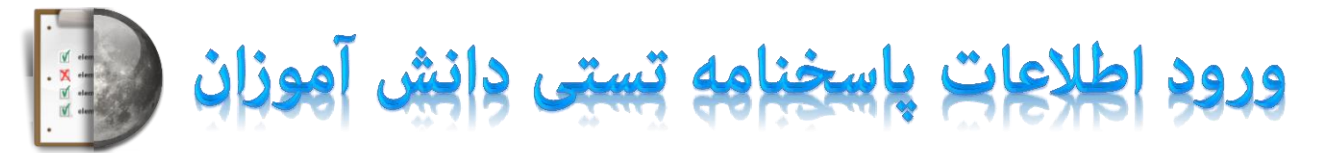

از آنجا که ورود اطلاعات در لیست به صورت زیر هم انجام می شود، مثلا اطلاعات تعداد پاسخ های درست دانش آموزان زیر هم وارد نرم افزار می شود، وضعیتی در این نرم افزار وجود دارد که شبیه به ورود نمرات در نرم افزار کارنامه ماهانه می باشد، برای ورود اطلاعات هر ستون کافیست بر روی سلول های زیر هر ستون دوبار کلیک کنید تا فعال شود و سپس اطلاعات ستون را وارد کنید، این کار موجب می شود پس از زدن کلید Enter صفحه کلید توسط کاربر، کرسر(Curser) به فیلدهای دیگر منتقل نشود، تا کار ورود اطلاعات با سرعت بیشتر امکانیذیر گردد.

 $\mathbf{X}$   $\mathbf{V}$   $\mathbf{Z}$ 

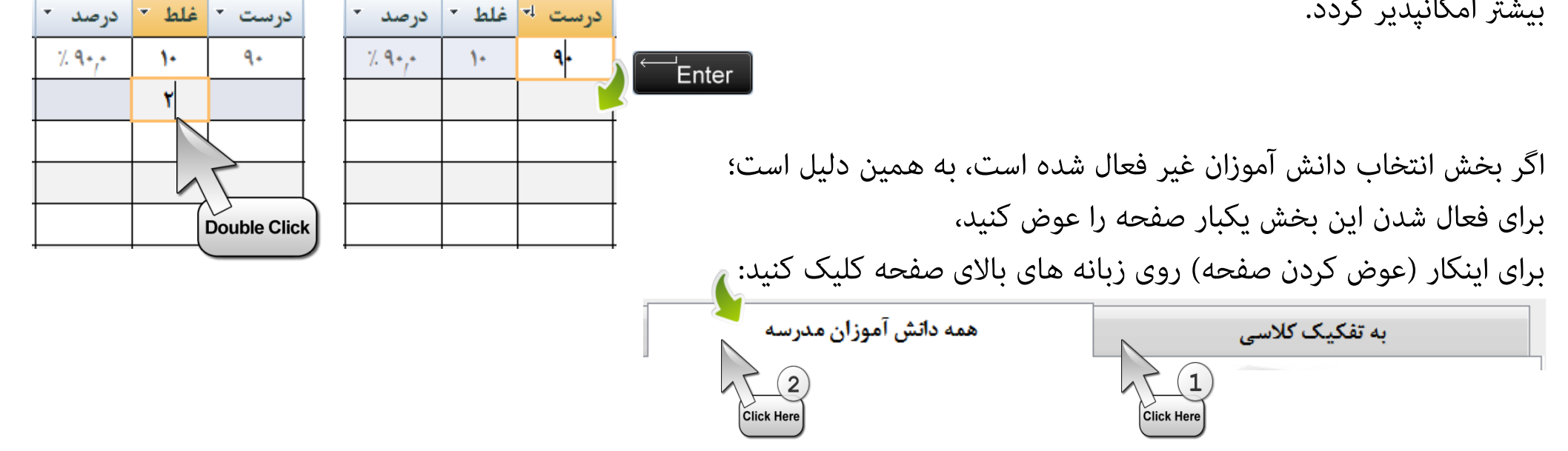

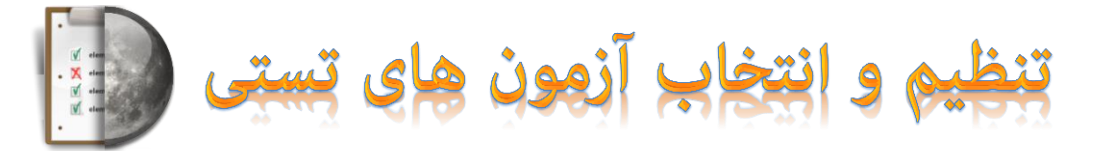

در این نرم افزار می توانید برای چندین آزمون تستی اطلاعات وارد کنید: عنوان آزمون تستی، توضیح و تعداد کل سئوالات هر آزمون میتواند برای هر رشته و کلاس یا دانش آموزان خاص متفاوت باشد، بنابراین محدودیتی برای مدیریت اینگونه سئوالات تستی وجود ندارد. هر آزمون به عنوان یک دیتابیس(بانک اطلاعاتی) تلقی می شود که می توانید در دوره های متعدد در آن اطلاعات وارد کنید، اینکار موجب خواهد شد تا بتوانید اطلاعات آزمون های تستی مختلف را در نرم افزارتان

آرشيو کنيد.

 $|\Theta \Theta \Theta|$ 

10000

000

<u>/@@@</u>@

QQ

 $(\underline{\psi})$ 

006

دقت کنید هنگامی که یک آزمون را به عنوان آزمون تستی جاری انتخاب می کنید تمامی اطلاعات باید متناسب ببا آن آزمون از نرم افزار کارنامه ماهانه به افزونه وارد شوند و کار ثبت و تنظیم اطلاعات مجدد مورد تحلیل و بررسی واقع شود به همین منظور پس از تغییر آزمون تستی جاری، باید یکبار نرم افزار ری استارت شود.- یعنی به صورت خودکار و با دریافت پیام مناسب، از نرم افزار خارج خواهید شد و دوباره، باید به آن وارد شوید، برای ورود به نرم افزار روی آیکن آن در دسکتاپ رایانه خود کلیک کنید.

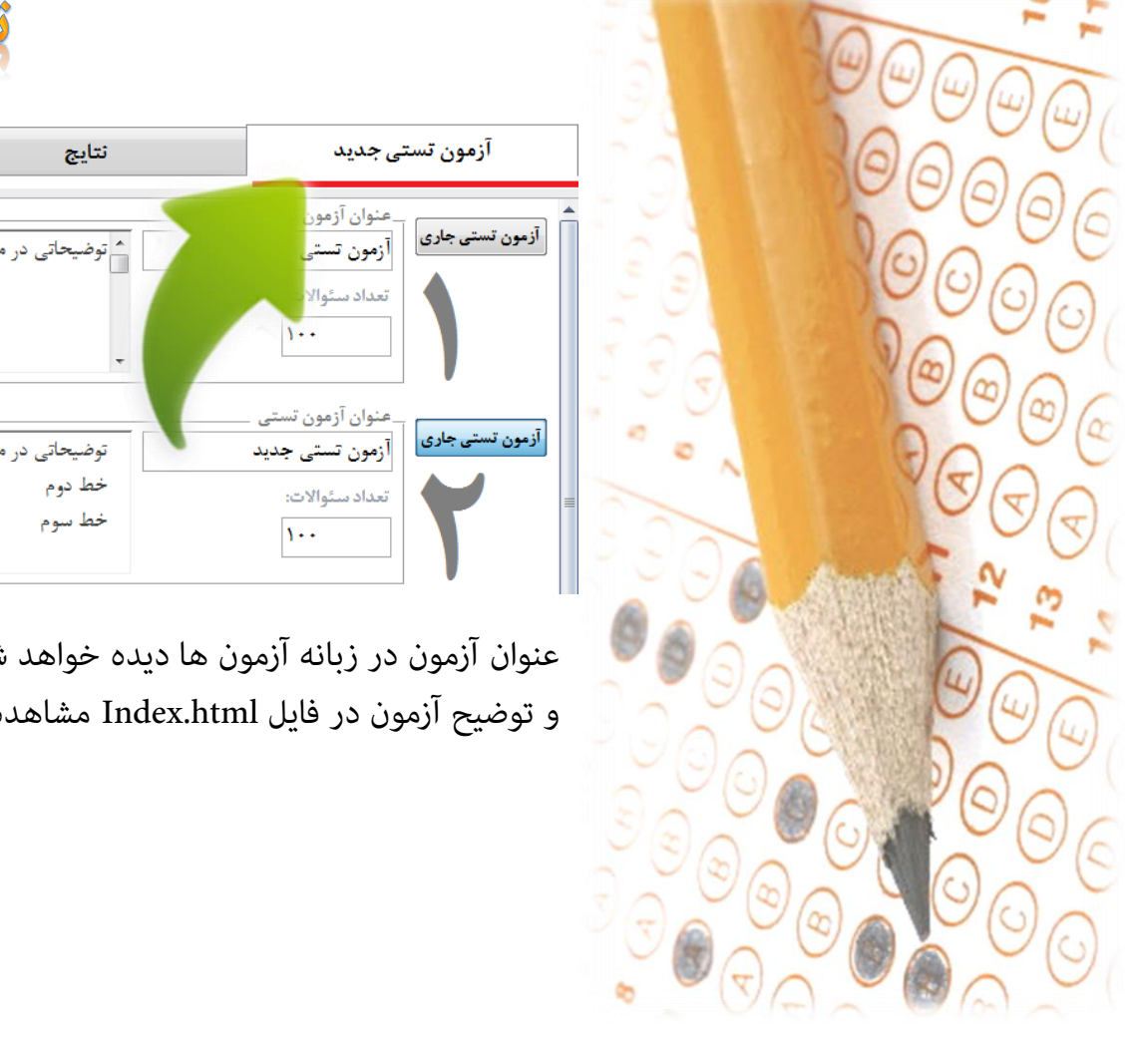

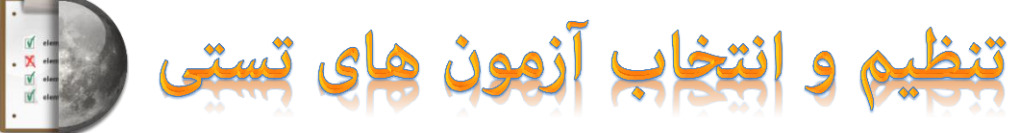

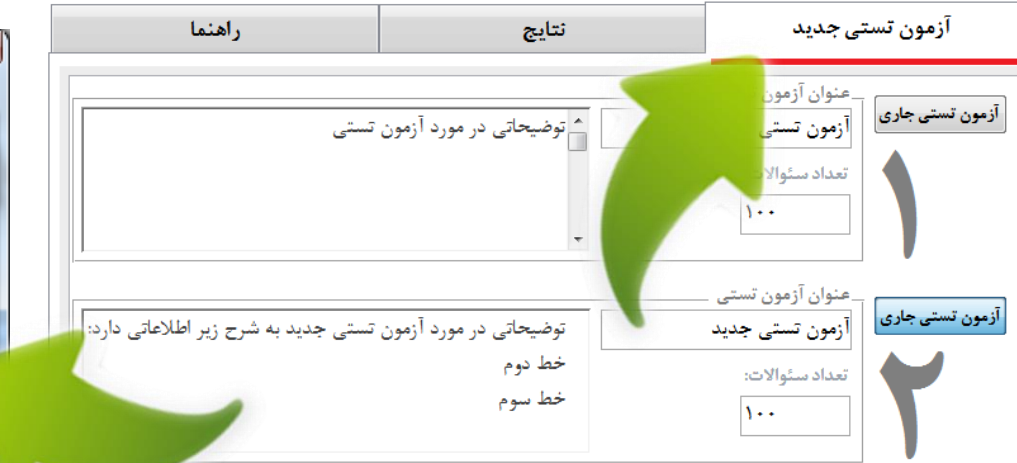

عنوان آزمون در زبانه آزمون ها دیده خواهد شد. و توضيح آزمون در فايل Index.html مشاهده می شود.

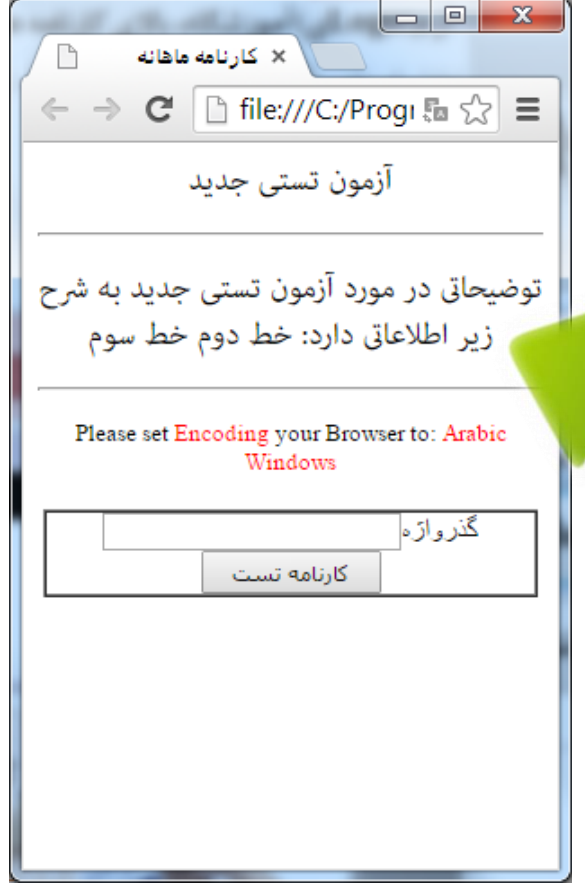

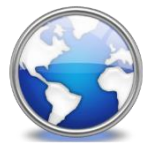

# راهنمای کارنامه تستی اینترنتی نرم افزار

ابتدا در نرم افزار کارنامه ماهانه ، نام و نام خانوادگی دانش آموزان را تنظیم کنید.

مشخصات آزمون تستی و نمرات (تعداد پاسخهای درست و تعداد کل سئوالات) را تنظیم و محاسبات لازم را در همان بخش انجام دهید تا درصد پاسخ ها تعیین شود، برای دانش آموزان گذرواژه تعیین کرده و آنها را انتخاب کنید.

(هر دانش آموزی که تیک 🗾 انتخاب را داشته باشد، در گزارشات، و تولید کارنامه تستی اینترنتی شرکت داده خواهد شد.)

و روی دکمه 🚺 استخراج فایل های نتایج تستی اینترنتی 🦳 کلیک کنید تا فایل های اینترنتی تولید شوند.

در ادامه به پوشه حاوی فایل های testhtml هدایت خواهید شد.

اکنون وقت آن رسیده است که فایل های کارنامه خود را در اینترنت قرار دهید.

برای قرار دادن فایل های کارنامه در اینترنت نیاز به یک سرور دارید. (یعنی کامپیوتری که مدام روشن باشد و به شیوه ای تنظیم شده باشد که بتواند فایل های موجود را به بینندگان خود نمایش دهد). برای استفاده از یک سرور نیاز به دریافت گذرواژه دارید و همچنین باید یک پست الکترونیکی(e-mail) داشته باشید، تا هم بتوانید گذرواژه ها را دریافت کنید و هم بتوانید حساب کاربری خود را فعال کنید. برای پیدا کردن یک سرور مناسب، از جستجوی گوگل استفاده کنید (از کلمه «سرور رایگان» و یا چیزی شبیه به این، استفاده کنید).

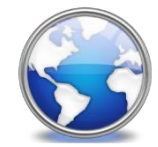

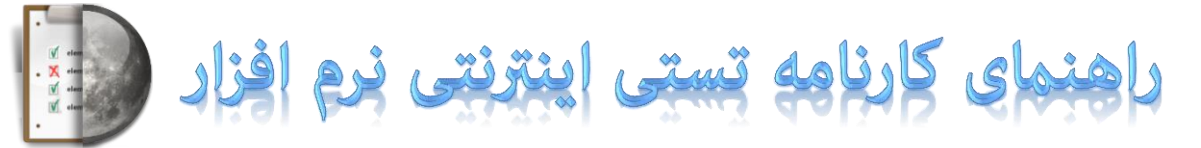

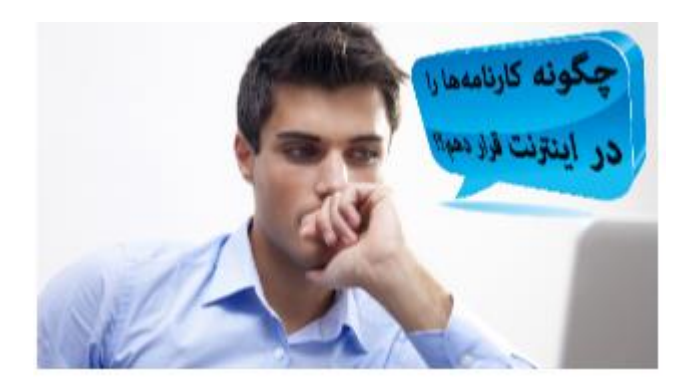

با کلیک روی دکمه «چگونه کارنامه ها را در اینترنت قرار دهم؟» با یک مثال برای تعیین یک سرور اینترنتی به منظور قراردادن فایل ها روبرو خواهید شد که به صورت راهنمای تصویری در این کار به شما کمک می کند.

> با کلیک روی دکمه «چگونه تصویر دانش آموزان را در کارنامه تستی اینترنتی قرار دهم؟!» راهنمایی هایی در همین زمینه خدمت شما کاربران محترم نرم افزار ارائه خواهد شد که میتوانید عکس های اسکن شده دانش آموزان را در کارنامه های اینترنتی در سرور اینترنتی قرار دهید.

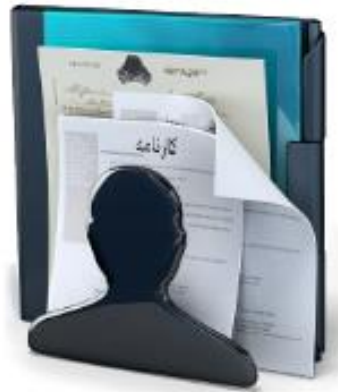

چگونه تصویر دانش آموزان را در کارنامه اینترنتی قرار دهم؟!

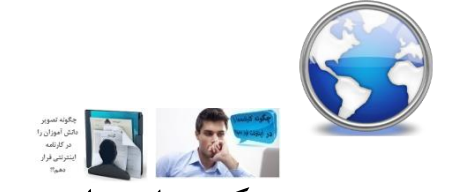

## راهنمای کارنامه تستی اینترنتی نرم افزار

به جز دو دکمه راهنمای توضیح داده شده در صفحه قبل در این قسمت بخش های زیر دیده می شوند:

بخش های مربوط به تنظیم شکل کارنامه تستی اینترنتی: تعیین آرم بالای کارنامه تستی:

این بخش به شما اجازه می دهد تا تصویری مثل تصویر تابلوی آموزشگاه را در کارنامه تستی اینترنتی همه دانش آموزان قرار دهید.

تصاویر نمونه در فولدر Header با سایز: ۷۰۰×۱۰۰، به شما کمک می کند. شکل کارنامه می تواند با تصویر دانش آموزی یا بدون تصویر دانش آموزی باشد. در کارنامه آدرس وب سایت آموزشگاه و آدرس فیزیکی و تلفن های آموزشگاه قابل تنظیم است.

در بخش متن پیام کارنامه میتوانید هر پیامی را به صورت عمومی برای همه دانش آموزان قرار دهید.

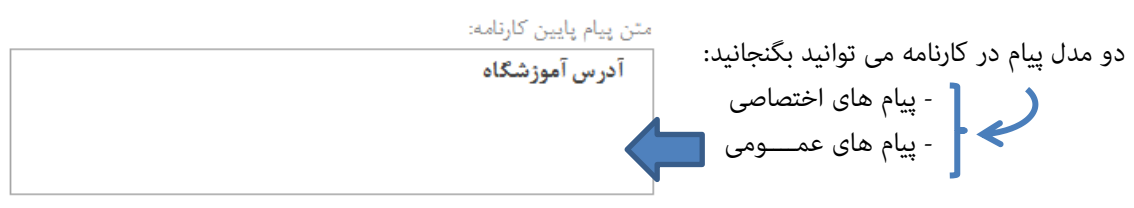

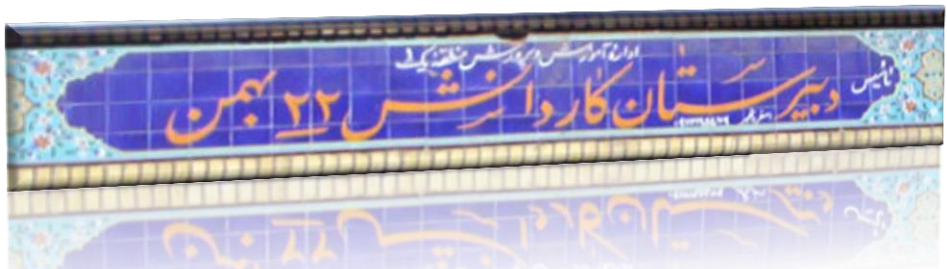

یک مدل کارنامه تستی اینترنتی، انتخاب کنید

#### کارنامه تست، بدون تصویر

کارنامه تست. یا تصویر دانش آموز کارنامه تست. یا تصویر پاسخنامه دانش آموز کارنامه تست. یا تصاویر پاسخنامه و دانش آموز

**توجه داشته باشید:** پیاهای تنظیم شده در بخش پیامها در کارنامه گنجانده خواهد شد که برای هر دانش آموز به صورت اختصاصی حاوی پیامی میتواند باشد، همچنین میتوانید پیامهای همه دانش آموزان را یکجا در همان بخش حذف کنید تا در کارنامه درج نگردد.

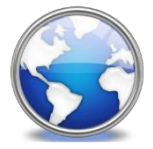

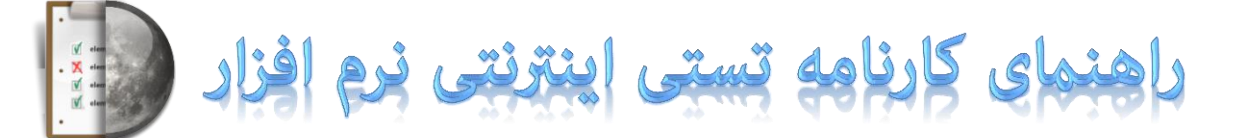

😭 حذف فایل های قبلی

📰 گزارش گذرواژه ها

html باز کردن پوشه حاوی فایل های

ليست گذرواژه ها 🔜

همچنین در این قسمت بخش های زیر دیده می شوند: بخش های مربوط به مدیریت فایل ها و گذرواژه ها: عملکرد دکمه ها به شرح زیر است:

- حذف تمام فایل های با پسوند testhtml در فولدر testhtml نرم افزار؛ سایر فایل ها مانند تصاویر و ... پاک نخواهند شد.
  - چاپ گزارش انفرادی گذرواژه های نمایش کارنامه؛ برای تحویل به اولیا به منظور مشاهده کارنامه های اینترنتی
- چاپ گزارش لیست گذرواژه های نمایش کارنامه؛ به منظور مدیریت گذرواژه ها و بخصوص بهره گیری برای نامگذاری فایل تصویر دانش آموزان و همچنین پاسخگویی های تلفنی و ... - باز کردن پوشه حاوی فایل های testhtml به منظور مدیریت فایل های کارنامه تستی اینترنتی، تصاویر و فایل های ایندکس و لوگوی آموزشگاه و

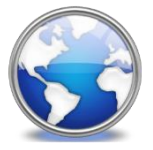

# راهنمای کارنامه تستی اینترنتی نرم افزار

#### همچنین در این قسمت بخش های زیر دیده می شوند: بخش های مربوط به تعیین نحوه تولید فایل ایندکس(دریافت گذرواژه، برای دسترسی به کارنامه های اینترنتی): علاوه بر آنکه میتوانید فایل ایندکس را به صورتی که خودتان می خواهید تنظیم کنید و در اینترنت قرار دهید، شکل فایل ایندکس می تواند به صورت های زیر باشد: گذرواژه آشکار (یعنی هنگام تایپ گذرواژه نمایان باشد) همراه با عبارتی که برای تنظیم کدهای فارسی به کاربر پیام می دهد Please set Encoding your Browser to: Arabic گذرواژه پنهان (یعنی هنگام تایپ گذرواژه \*\*\*\* دیده شود) همراه با عبارتی که برای تنظیم کدهای فارسی به کاربر پیام می دهد

یک مدل فایل ایندکس(فایل درخواست گذرواژه برای نمایش کارنامه)، انتخاب کنید گذرواژه آشکار (abc) همراه نمایش کد پیج مورد نیاز گذرواژه پنهان(\*\*\*\*) همراه نمایش کد پیچ مورد نیاز گذرواژه آشکار (abc) ساده index نمایش فایل

Please set Encoding your Browser to: Arabic

|         | Windows |  |
|---------|---------|--|
| گذرواژه | ec78c6c |  |
|         | كارزامه |  |

هر دو مدل بالا می تواند بدون عبارت راهنمای تنظیم کدهای فارسی باشد.

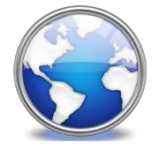

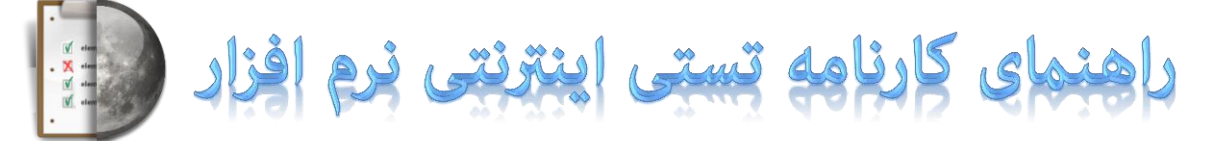

همچنین در این قسمت بخش های زیر دیده می شوند: بخش های مربوط به تولید فایل های اینترنتی (کارنامه های اینترنتی با فرمت testhtml):

دکمه آی استخراج فایل های نتایج تستی اینترنتی استخراج فایل های کارنامه تستی اینترنتی برای دانش آموزانی انجام خواهد شد که در بخش ا**نتخاب دانش آموزان** انتخاب شده باشند. معمولا بهتر است، ابتدا برای یکی دو نفر از دانش آموزان کارنامه تستی اینترنتی تولید کنید، و پس از بررسی درستی کارنامه ها نسبت به تولید گروهی بیشتر از دانش آموزان اقدام کنید.

پس از تولید کارنامه ها می توانید در پوشه testhtml آنها را مشاهده کنید.

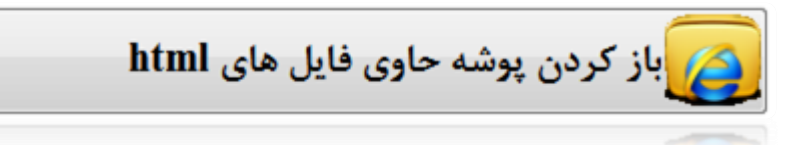

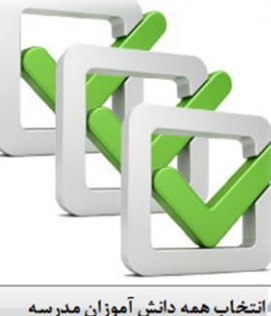

| د پاسخ | سبه تعداد درست و غلط و درصد  |
|--------|------------------------------|
| زان    | د کل سئوال برای همه دانش آمو |
| 1++    |                              |

| نام خانوادگی و نام <sup>1</sup>     | -1<br>/  | کل - | درست * | غلط * | درصد |
|-------------------------------------|----------|------|--------|-------|------|
| آبلو حسين                           |          | 1    | ٩.     | 1-    | ۹٠,٠ |
| آتش دامن سالار                      |          |      |        |       |      |
| آدیگوزلی ایوالفضل                   |          |      |        |       |      |
| آذری گیگل <mark>و فاض</mark> ل      |          |      |        |       |      |
| آروند محمدرضا                       |          |      |        |       |      |
| آزادی مهدی                          | <b>V</b> |      | 1-     |       |      |
| آقاجانی سجاد                        |          |      |        |       |      |
| آق <b>ا</b> جانی ینگجه احسان        |          |      |        |       |      |
| آقايي جانقور على                    |          |      |        |       |      |
| آويز ميلاد                          |          |      |        |       |      |
| ایراهیمی امیر                       |          |      | ۲.     |       |      |
| ایراهیم <mark>ی ج</mark> وراب احسان |          |      | ۳.     |       |      |
|                                     | [2007]   |      | -      |       |      |

دو مدل پیام در کارنامه می توانید بگنجانید: - پیام های اختصاصی مو مولی عمرومی در در

در بخش دانش آموزان میتوانید برای هر دانش آموز پیغام اختصاصی در مورد توصیف وضع پاسخنامه، و ... درج کنید.

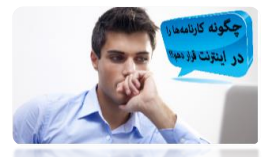

### چگونه کارنامه ها را در اینترنت قرار دهم؟

با یک مثال نحوه قرار دادن کارنامه را در اینترنت توضیح خواهیم داد. این توضیح برای کاربرانی است که وب سایت ندارند، شما اگر وب سایت دارید، پس برای دسترسی به وب سایت خودتان دارای نام کاربری و گذرواژه هستید؛ و لازم نخواهید داشت در یکی از سایت هایی که به شما فضای اینترنتی با دسترسی مستقیم و رایگان برای مدت کوتاهی ارائه می کنند ثبت نام کنید. برای ثبت نام و دریافت فضای اینترنتی با دسترسی مستقیم به یکی از سایتهایی که این امکان را به کاربرانشان می دهند وارد شوید، ما در این مثال وب سایت gigfa.com را مورد بررسی قرار خواهیم داد؛ ابتدا با مرورگر اینترنتی (Firefox) به آدرس زیر بروید:

#### www.gigfa.com/free-hosting-services/signup-system

یک نام دلخواه برای نام کاربری یک رمز دلخواه برای کلمه عبور حتما پست الکترونیکی خود را وارد کنید،چون رمزها به ایمیلتان ارسال خواهد شد. کد امنیتی زرد رنگ را در کادر پایینتر وارد کرده،و روی دکمه ثبت نام کلیک کنید.

| < → C : | gigfa.com/free-hosting-service | ces/signup-system                       | 4 |
|---------|--------------------------------|-----------------------------------------|---|
|         | amozeshgah                     | نام زیردامنه :                          |   |
|         |                                | © نام زیردا <mark>م</mark> نه صحیح است. |   |
|         | *****                          | کلمه عبور :                             |   |
|         |                                | 🛇 کلمه عبور قابل قبول است.              |   |
|         | *****                          | تکرار کلمه عبور :                       |   |
|         | نت دارند.                      | 🛇 کلمه های عبور با هم مطابة             |   |
|         | tavvafi@gmail.com              | آدرس رایانامه (ایمیل) :                 |   |
|         |                                | 🛇 آدرس ایمیل صحیح است.                  |   |
|         | 👻 Educational                  | نوع سايت :                              |   |
|         | V Persian                      | زبان سایت :                             |   |
|         | EFTOF                          | کد امنیتی :                             |   |
|         | EB10D                          | کد امنیتی را وارد کنید :                |   |
|         | ام و قبول دارم :: قوانین سایت  | ☑ من قوانین سایت را خوانده              |   |

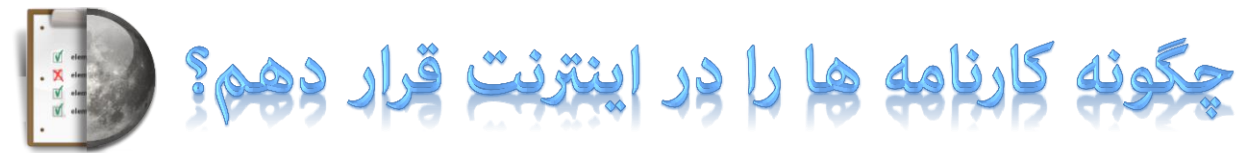

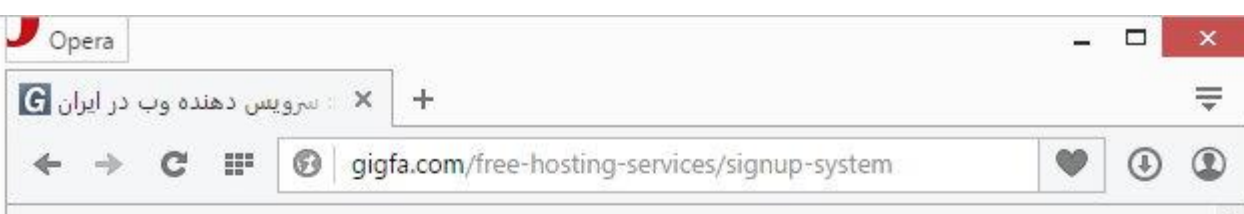

An activation email has now been sent to tavvafi@gmail.cc please click the activation link in the email to activate this

If you have not recieved the email after 10 minutes Please click here to re-send the email

We specifically do NOT allow the following types of sites

Phishing Streaming File Lockers Traffic Redirectors

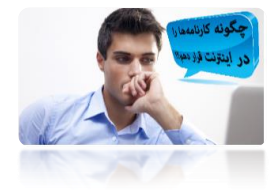

در ادامه ییامی دریافت می کنید که در آن توضیح داده است که کد فعالسازی به ایمیل شما ارسال شده است.شما بابد به ایمیل خود وارد شده و حساب کاربری خود را درسایت ارائه کننده سرور اینترنتی فعال کنید. استفاده از سرور اینترنتی معمولا برای یکسال یا همین حدود رایگان است.یس از یکسال چنانچه خواستید می توانید در صورتیکه از عملکرد شرکت ارائه کننده سرویس راضی بودید آنرا با پرداخت مبلغی تمدید کنید؛ همچنین می توانید با نام کاربر جدید، دوباره تا یکسال از سرور رایگان استفاده کنید، بنابراین جای نگرانی برای استفاده از سرور های اینترنتی وجود ندارد.اما بحثی وجود دارد در مورد سرورهای داخلی و خارجی که می توانید در ابن مورد نیز اطلاعاتی از طریق اینترنت کسب کنید.

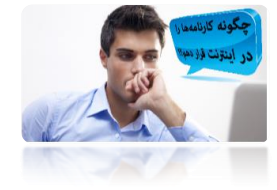

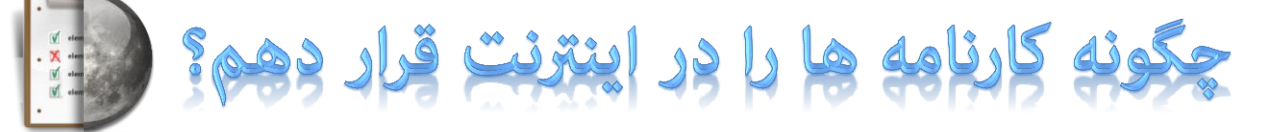

- به يست الكترونيكي خود وارد شويد.
- روی ایمبلی که از شرکت ارائه دهنده سرور به شما ارسال شده است کلیک کنید
- یس از باز شدن نامه، روی عبارتی که شما را به سایت ارائه کننده سرور متصل می کند و حساب کاربری شما را فعال می کند کلیک کنید.
  - قدری صبر کنید تا حساب کاربری شما فعال شود و رمزهای دسترسی به سرور صادر شود.

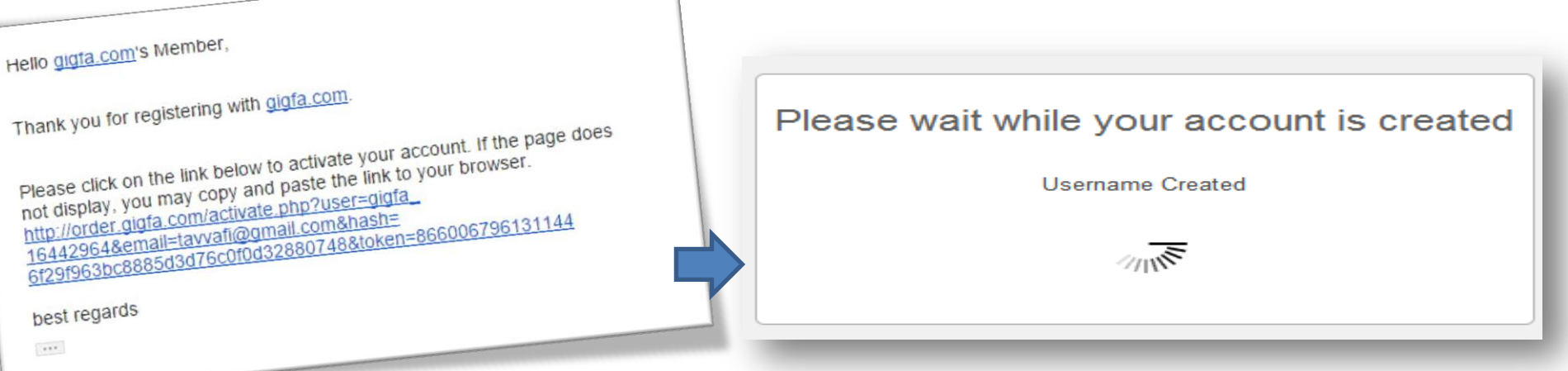

| Log in t  | o your account             |
|-----------|----------------------------|
| tavafi@fa | stmail.com                 |
|           | •                          |
| More      | Can't access your account? |
| Use cla   | ssic interface             |
| 🗌 Keep m  | e logged in                |
|           | Log In                     |
|           | 7                          |

Hello gigta.com's Member,

best regards

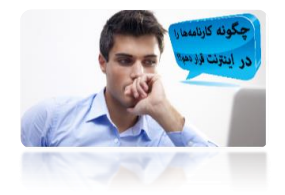

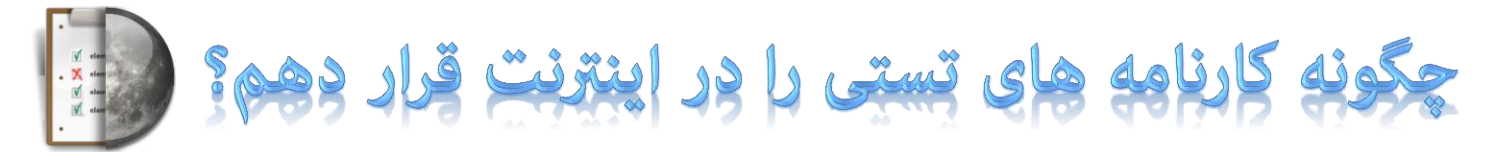

تصویر مثالی روبرو به شرح زیر است: نام کاربری: gigfa\_16442964 آدرس سرور: ftp.gigfa.com رمز عبور همان رمزی است که هنگام ثبت نام خودتان تعیین کرده اید. در راهنمای افزونه نجات درخت در مورد نحوه ارسال فایل به فضای اینترنتی (هاست)، از mycomputer استفاده کردیم، در این افزونه به معرفی euteFTP خواهیم پرداخت: شما م یتوانید این نرم افزار را از

اینترنت دانلود کنید:

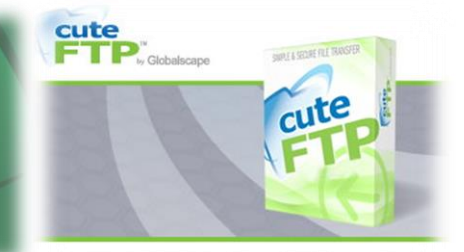

©1996 - 2012 GlobalSCAPE Inc. All rights reserved

#### Your Account Details

Your account is now active.

#### Main Hosting Details

Control panel username Control panel password Control panel URL MySQL username MySQL password MySQL hostname FTP username FTP password FTP host name

Your Website URL's

Home page

http://amozeshgah.gigfa.com

gigfa\_16442964

cpanel.gigfa.com

sql213.gigfa.com

gigfa\_16442964

ftp.gigfa.com

gigfa 16442964

\*\*\*\*\*\*\*\*

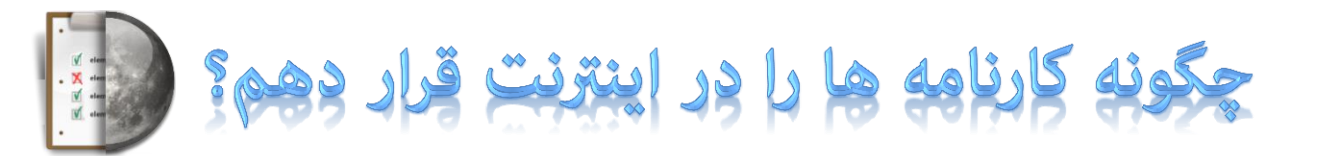

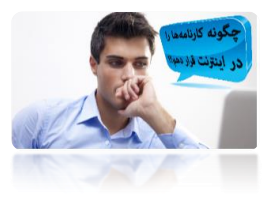

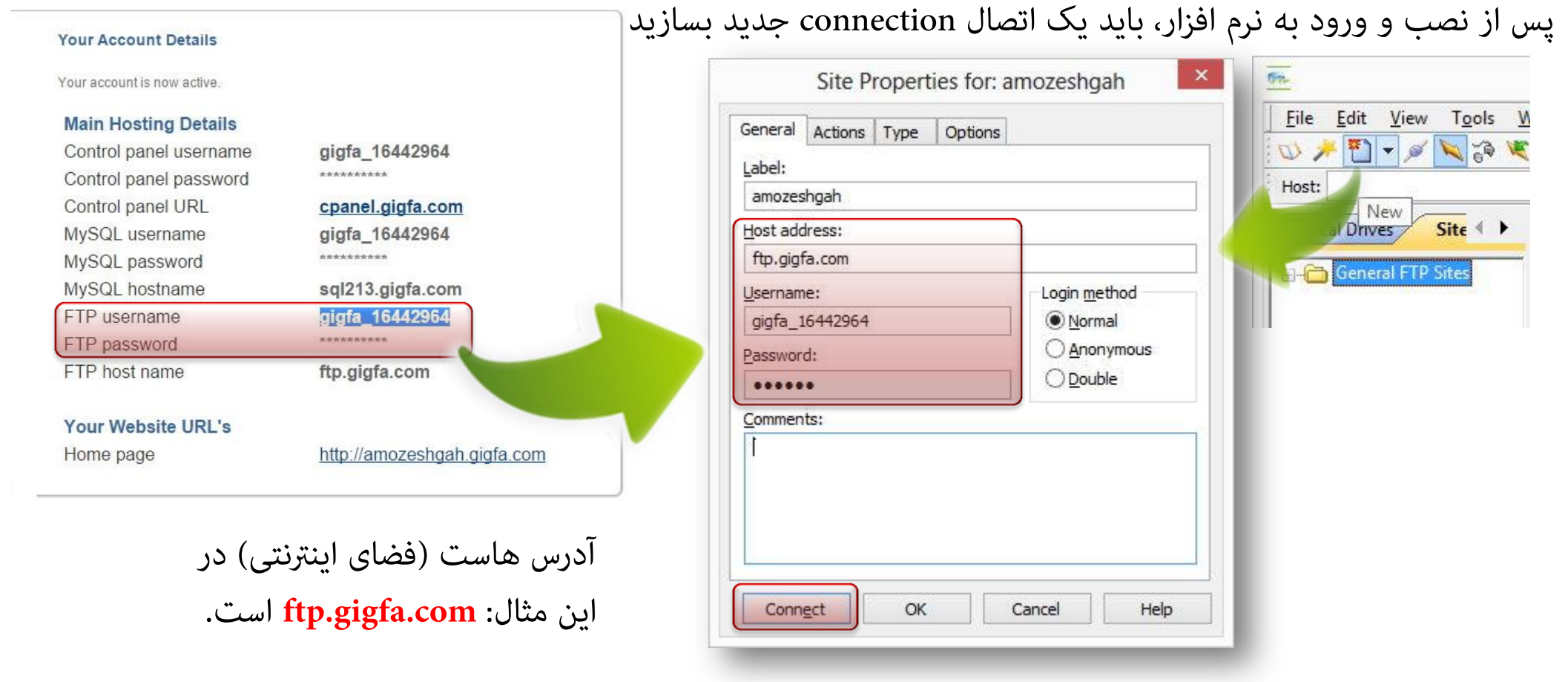

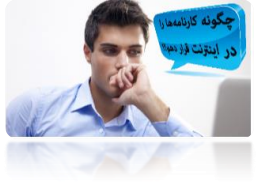

در شکل روبرو مشاهده می فرمائید که فایل های کارنامه اینترنتی از فولدر TestHtml به اینترنت کپی می شوند.

> دو پنل روبروی به شرح زیراند: پنل سمت راست:

در این پنل فایل های موجود روی هاست سرور اینترنتی را مشاهده می فرمائید.

پنل سمت چپ: در این پنل فایل های موجود روی کامپیوتر خودتان را مشاهده می کنید، این فایل ها توسط نرم افزار کارنامه ماهانه(افزونه نجات درخت) تولید شده اند.

کافیست فولدر TestHtml را با ماوس بگیرید و در پنل سمت راست رها کنید.

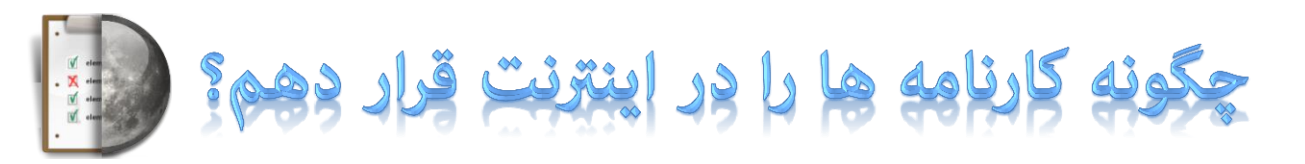

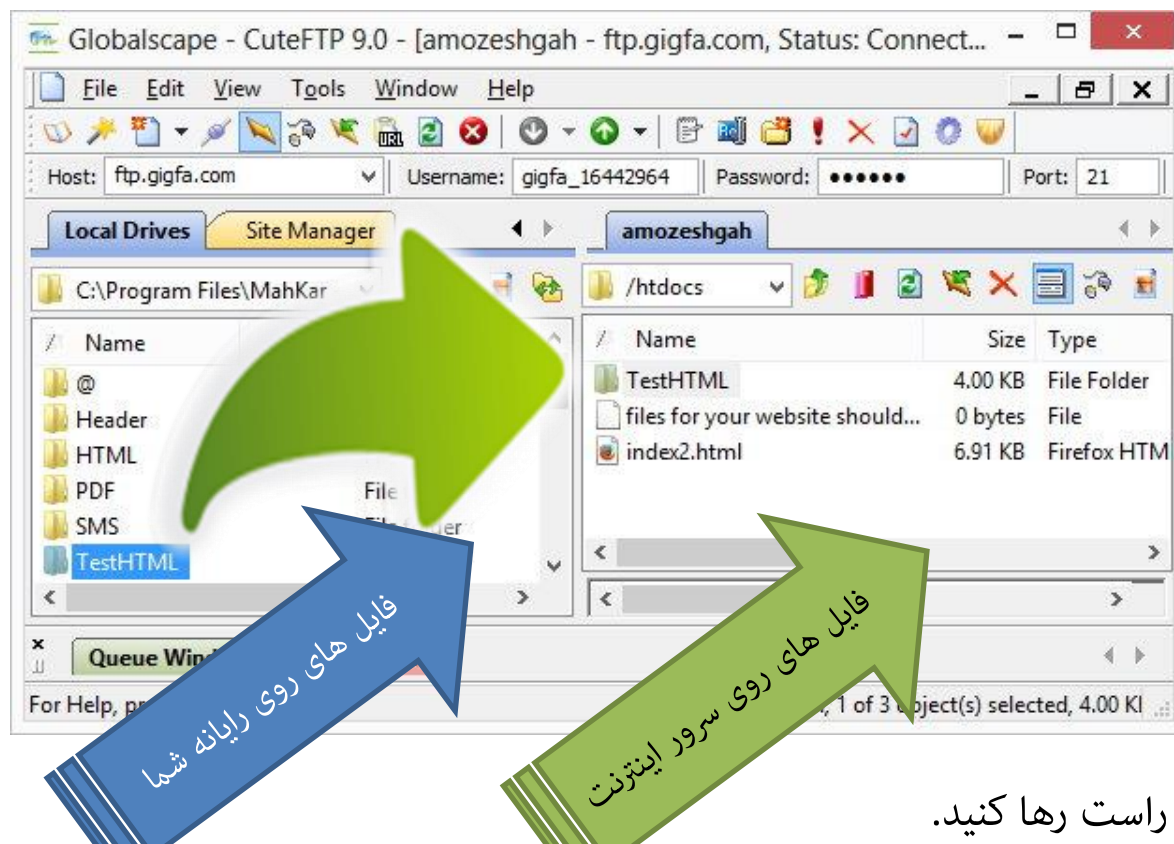

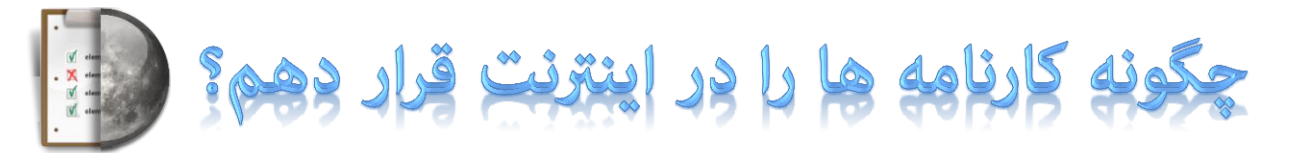

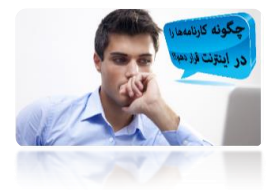

برای دیدن کارنامه ها نیز می توانید به آدرس اینترنتی سایت خود مراجعه کنید،

مثلا در اینجا همانطور که صفحه های قبلی مشاهده کردید آدرس سایت: http://amozeshgah.gigfa.com/TestHTML/index.html

است، که کارنامه ها در آنجا قرار گرفته اند و توسط اولیا دانش آموزانتان با درج گذرواژه عبور قابل مشاهده خواهند بود.

دقت داشته باشید این وب سایت به حروف بزرگ و کوچک حساس است.

| Darush _ 🗆 × کارنامه ماهانه                                              |  |  |  |  |  |  |
|--------------------------------------------------------------------------|--|--|--|--|--|--|
| ← → C 🗋 amozeshgah.gigfa.com/TestHTML/index.html 🛛 😨 🏠 🔳                 |  |  |  |  |  |  |
| 🗅 🗋 m 🛄 T 🧰 irEx 🛄 support 🛄 amin 🛄 TP-LINK TD-W8151N 🛛 »                |  |  |  |  |  |  |
| آزمون تستی جدید                                                          |  |  |  |  |  |  |
| توضیحاتی در مورد آزمون تستی جدید به شرح زیر اطلاعاتی دارد: خط دوم خط سوم |  |  |  |  |  |  |
| Please set Encoding your Browser to: Arabic Windows                      |  |  |  |  |  |  |
| گذرواژه                                                                  |  |  |  |  |  |  |
|                                                                          |  |  |  |  |  |  |

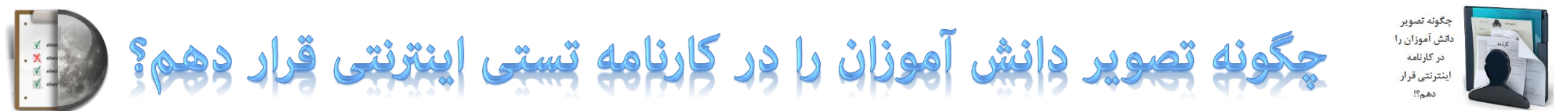

ابتدا باید تصاویر دانش آموزان را اسکن کنید و به نام گذرواژه(کد کنترلی) در فولدر <mark>testhtml</mark> ذخیره کنید،گزارش لیست گذرواژه ها به شما کمک خواهد کرد. هنگام تولید کارنامه های تستی اینترنتی از لیست مربوط به تعیین شکل کارنامه گزینه دوم یا چهارم **کارنامه تست، با تصویر دانش آموز** را انتخاب کنید.

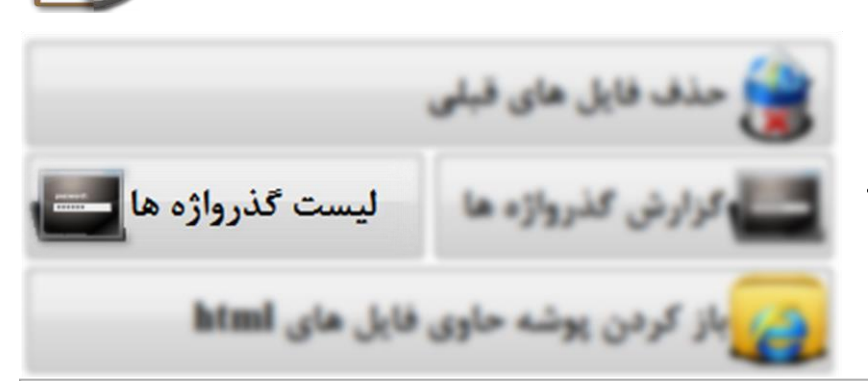

| یک مدل کارنامه تستی اینترنتی، انتخاب کنید                  |                       | مد ان آمرز شگاه                          |
|------------------------------------------------------------|-----------------------|------------------------------------------|
| کارنامه تست، بدون تصویر                                    |                       | 100                                      |
| کارنامه تست، با تصویر دانش آموز                            |                       |                                          |
| کارنامه تست، یا تصویر پاسخنامه دانش آموز                   |                       |                                          |
| کارنامه تست. با تصاویر پاسخنامه و دانش آموز                |                       | <b>عنوان آزمون تستی</b> عفران آزمون نسکی |
| پس از تولید کارنامه های اینترنتی                           |                       | <b>نام و نام خانوادگی</b> آز ادی میدی    |
|                                                            | %                     | تعداد                                    |
| 🚮 استخراج فایل های نتایج تستی اینترنتی                     | درصد درستی<br>پاسخ ها | كل درست                                  |
| تصویر دانش آموز نیز در کارنامه <i>خ</i> ایش داده خواهد شد. | 85% 15                | ييام توسيقي                              |

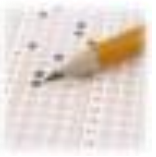

### چگونه تصویر پاسخنامه دانش آموزان را در کارنامه تستی قرار دهم؟

ابتدا باید تصاویر پاسخنامه دانش آموزان را اسکن کنید و به نام گذرواژه(scan+کد کنترلی) در فولدر testhtml ذخیره کنید، گزارش لیست گذرواژه ها به شما کمک خواهد کرد. هنگام تولید کارنامه های تستی اینترنتی از لیست مربوط به تعیین شکل کارنامه گزینه سوم یا چهارم کارنامه تست، با تصویر پاسخنامه را انتخاب کنید.

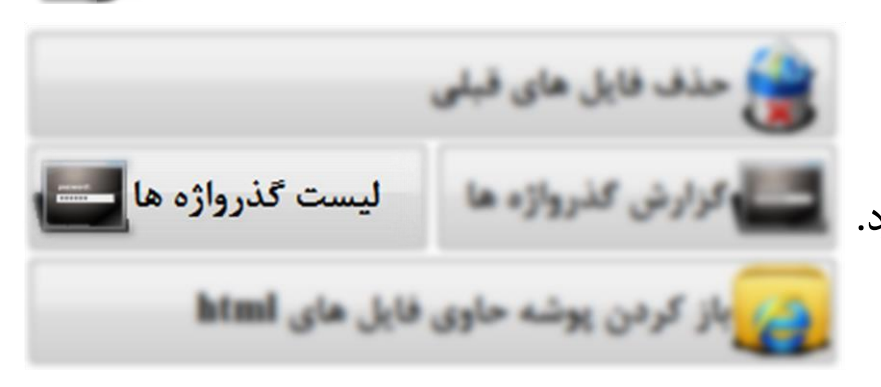

|                    |                |    |     | وان از جن الملي | سوان المول تسم حو |
|--------------------|----------------|----|-----|-----------------|-------------------|
|                    |                |    |     | 3+3             | م، م حمد را       |
| · · · · ·          | 1              |    | Zat |                 |                   |
| 14 gard an<br>16 g | nga naga<br>Sa | 15 |     | 100             |                   |
|                    |                |    |     | proj            | 20                |

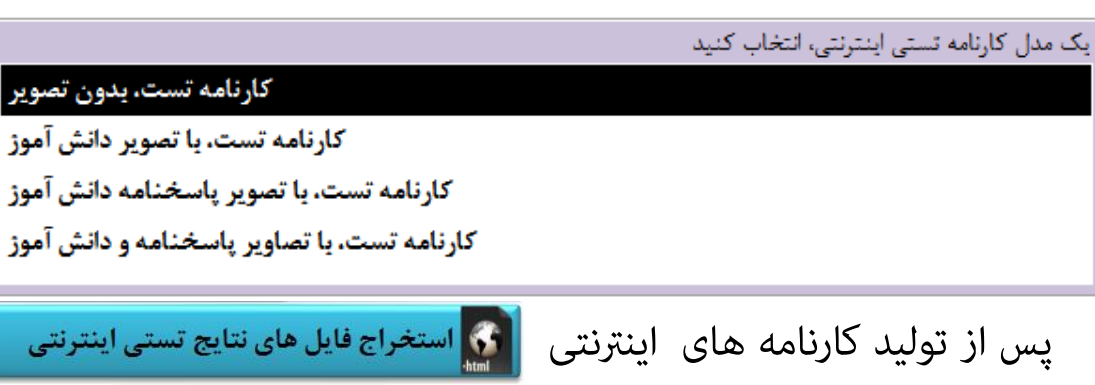

تصویر پاسخنامه دانش آموز نیز در کارنامه نمایش داده خواهد شد.